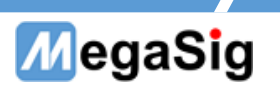

## AAC 蓝牙延迟测试

## ——研发端测试应用笔记

# 目录

| 1、 | 使用 U 984 测 AAC 蓝牙延迟的配置    | .2  |
|----|---------------------------|-----|
| 2、 | 硬件接线—使用 U 984 shuttle 模式时 | .2  |
| 3、 | 硬件接线—使用 U 984 的模拟 BNC 口   | . 3 |
| 4、 | 蓝牙适配器设置                   | .4  |
| 5、 | 软件设置                      | .6  |

### 第1页共7页

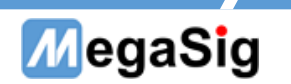

# 1、使用 U 984 测 AAC 蓝牙延迟的配置

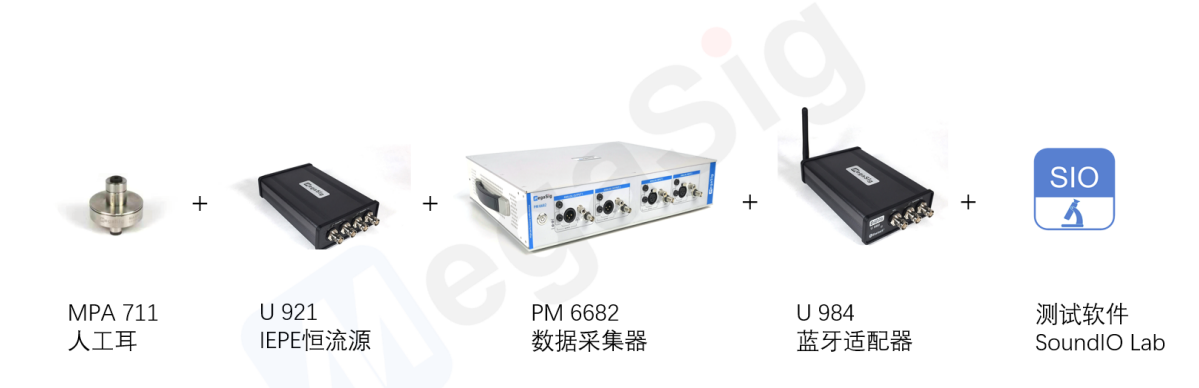

配置中的 PM 6682 数据采集器,当使用 U 984 模拟 BNC 口时,也可使用 AP 进行替换做数 据采集。

若为 PCBA 板端测试(没有扬声器),直接进行电信号采集,则无需配置 MPA 711 及 U 921。

# 2、硬件接线—使用 U 984 shuttle 模式时

耳机(带扬声器)测试时接线如下图所示。没有扬声器时,无需进行红框部分接线,直接将板端信号接入AI端口即可。(单通道时省略一路AI)

此种模式下, 蓝牙为数字通讯, 只能使用 U 984+PM 6682 的硬件配置, 不能使用 AP 替代。

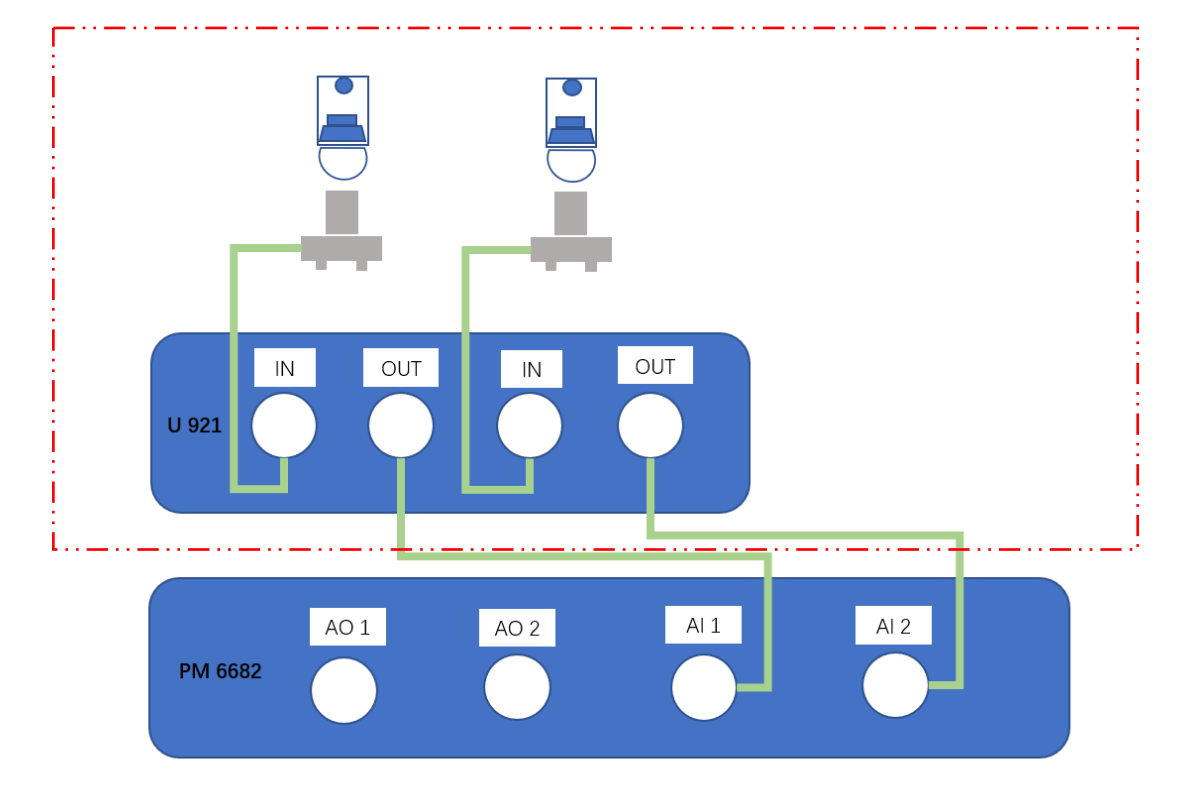

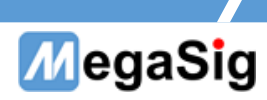

在 U 984 和 PM 6682 的背面, 需要用 SMB 转接线将两者的 Tigger 端连接。(如下图)

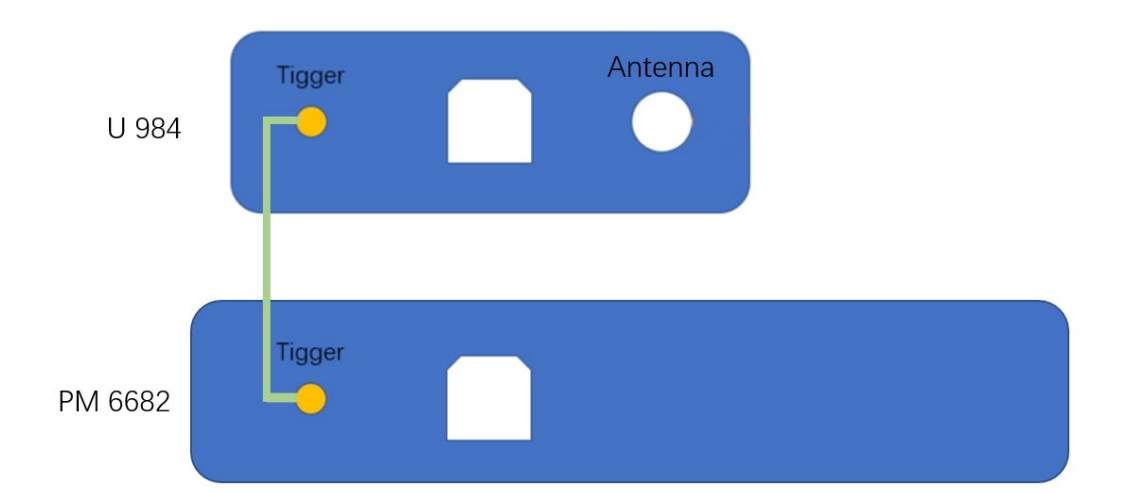

# 3、硬件接线—使用 U 984 的模拟 BNC 口

耳机(带扬声器)测试时接线如下图所示。没有扬声器时,无需进行红框部分接线,直接将板端信号接入 AI 端口即可。(单通道时省略一路 AI、AO)

此种模式下, 蓝牙需要模拟信号灌入, 可以使用 PM 6682 也可以用 AP 替代。

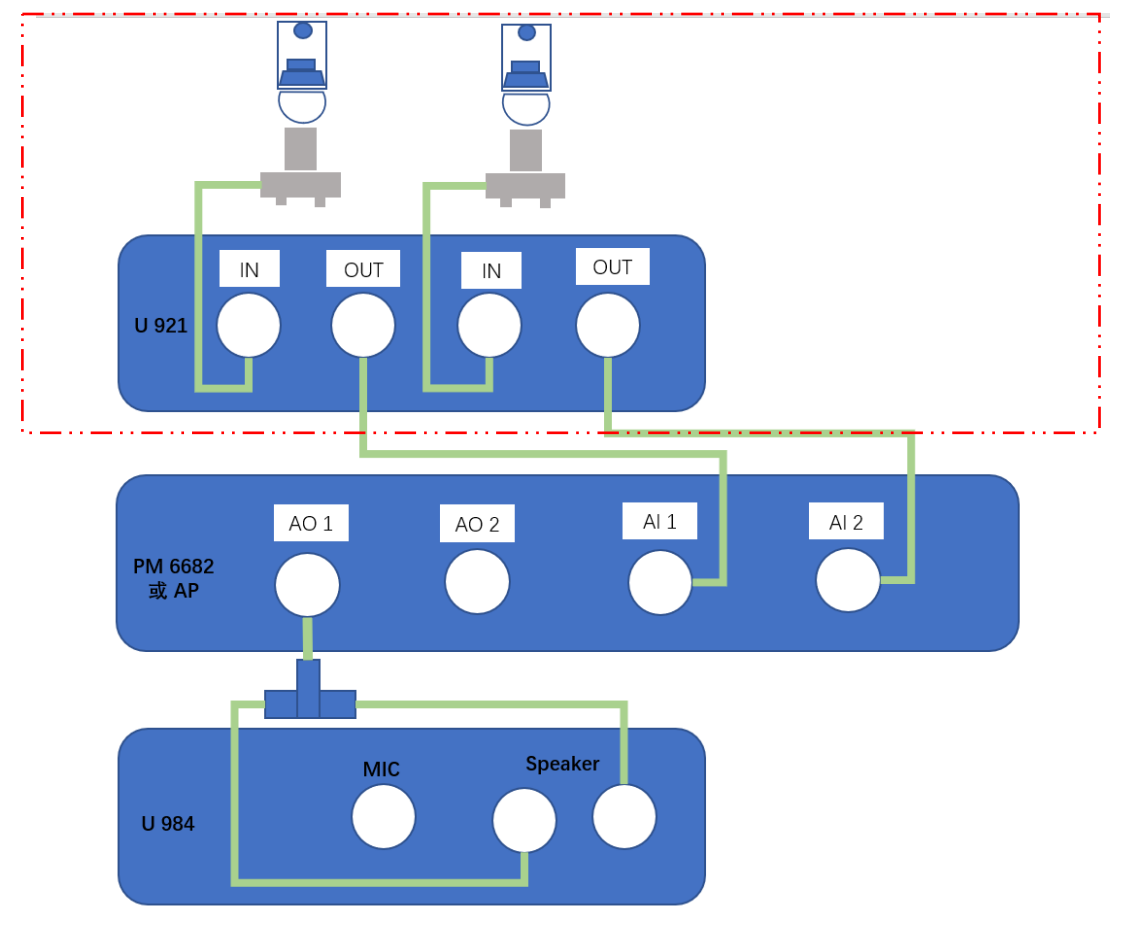

### 第3页共7页

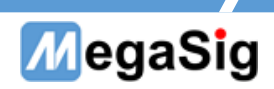

# 4、蓝牙适配器设置

### 4.1、设置连接顺序

U984 支持 LHDC/AAC/SBC 编码,在进行 AAC 测试前,需要先设置 dongle 连接顺序,优先 连接 AAC。

打开串口工具,发送指令:

>SET\_CODEC\_INFO=10&3&1&2

收到"OK"则为成功

| 🕌 SSCOM V5.13.1 串口/网络数据调试器,作者:大虾丁丁,2618058@qq.com. QQ群: 52502449(最新版本) — 🛛 🛛 🗡 |                                                                                        |          |      |          |           |        |                                                   |  |
|--------------------------------------------------------------------------------|----------------------------------------------------------------------------------------|----------|------|----------|-----------|--------|---------------------------------------------------|--|
| 通讯端口                                                                           | 串口设置                                                                                   | 显示       | 发送   | 多字符串     | 小工具       | 帮助     | 联系作者                                              |  |
| [17:00:09.532]发→◇>SET_CODEC_INF0=10&3&1&2□<br>[17:00:09.843]收←◆0K              |                                                                                        |          |      |          |           |        |                                                   |  |
|                                                                                |                                                                                        |          |      |          |           |        |                                                   |  |
|                                                                                |                                                                                        |          |      |          |           |        |                                                   |  |
|                                                                                |                                                                                        |          |      |          |           |        |                                                   |  |
|                                                                                |                                                                                        |          |      |          |           |        |                                                   |  |
|                                                                                |                                                                                        |          |      |          |           |        |                                                   |  |
|                                                                                |                                                                                        |          |      |          |           |        |                                                   |  |
|                                                                                |                                                                                        |          |      |          |           |        |                                                   |  |
|                                                                                |                                                                                        |          |      |          |           |        |                                                   |  |
|                                                                                |                                                                                        |          |      |          |           |        |                                                   |  |
|                                                                                |                                                                                        |          |      |          |           |        |                                                   |  |
|                                                                                |                                                                                        |          |      |          |           |        |                                                   |  |
|                                                                                |                                                                                        |          |      |          |           |        |                                                   |  |
| <b></b>                                                                        | 打开文件                                                                                   | ŧ        |      |          |           |        |                                                   |  |
| 端미号 00                                                                         | (19 USB Sei                                                                            | rial Po  | rt   | - HE     | 【<br>显示 ( | 呆存数排   | 据   接收数据到文件   HEX发送   定时发送: 1000 ms/次   加回车换行.    |  |
| ④ 关闭                                                                           | 第日 👌                                                                                   | 更        | 多串口设 | 置「「加     | 时间戳和      | 分包显示   | <mark>示。超时时</mark> 间:20 ms 第1 字节 至 末尾 ▼ 加校验None ▼ |  |
|                                                                                | DTR 波特                                                                                 | 率: 92    | 1600 | ▼ >SET_0 | CODEC_INF | 0=10&3 | 30:10:2                                           |  |
| 为了更好地<br>请您注册嘉                                                                 | 发展SSCOM的<br>立创M结尾餐                                                                     | 次件<br>客户 | 发i   | Ĕ        |           |        |                                                   |  |
| 【升级到SS                                                                         | 【升级到SSCOM5.13.1】★2. ★RT-Thread中国人的开源免费操作系统 ★新一代WiFi芯片兼容8266支持RT-Thread ★8KM远距离WiFi可自组网 |          |      |          |           |        |                                                   |  |
| www.daxia                                                                      | .com S:2                                                                               | 4        | R:4  |          | COM19     | 已打开    | F 921600bps,8,1,None,None                         |  |

### 第4页共7页

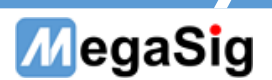

### 4.2 设置 dongle 模式

若使用 shuttle 模式,即使用<u>第2章节</u>所述的硬件及接线时,需要发送对应模式指令: >MODE SET=2

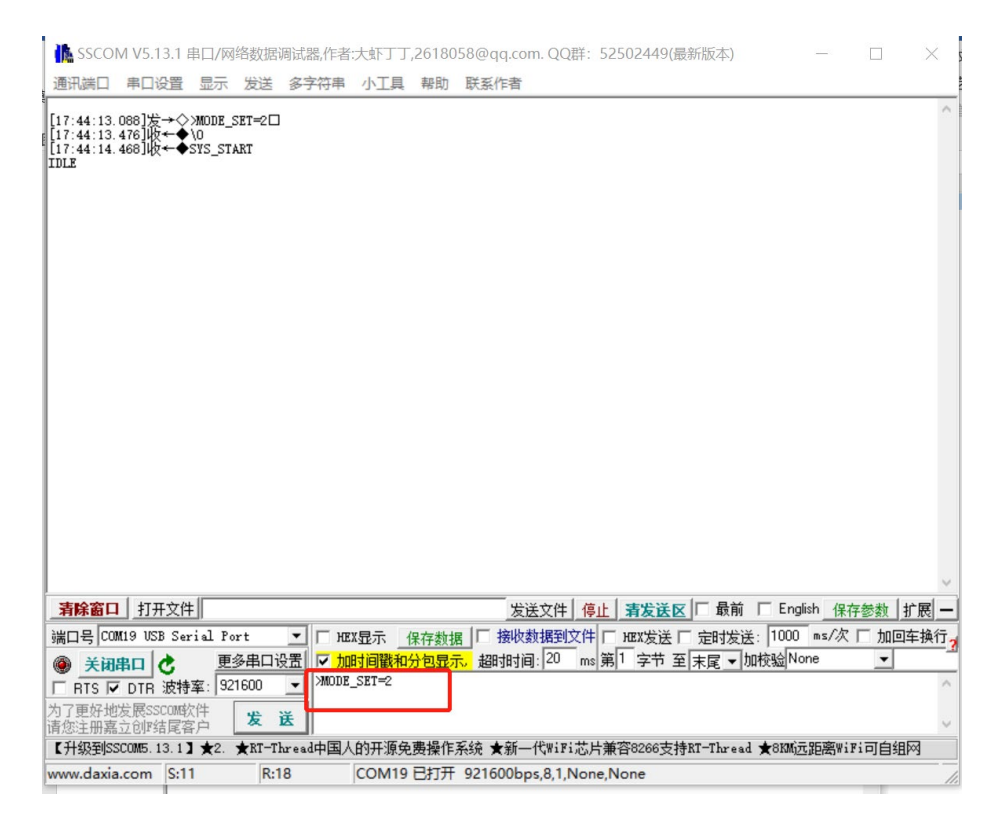

若使用模拟 BNC 模式,即使用<u>第3章节</u>所述的硬件及接线时,需要发送对应模式指令: >MODE\_SET=4

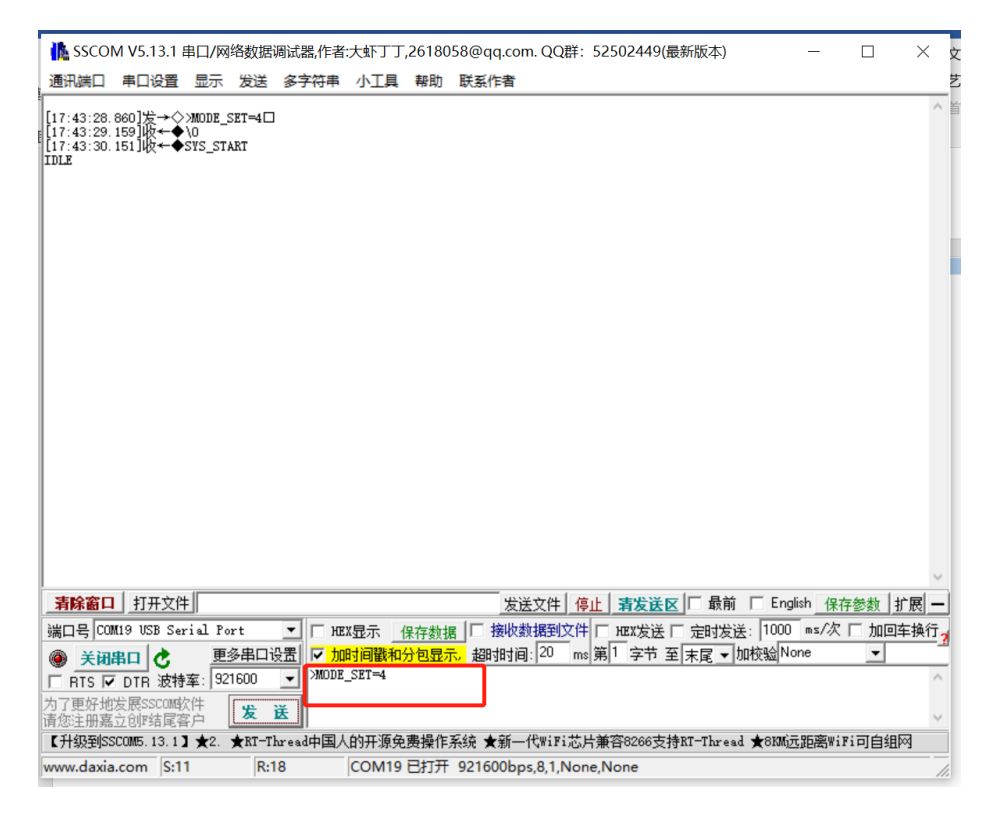

### 第5页共7页

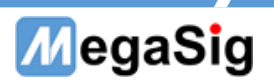

# 5、软件设置

### 5.1、shuttle 模式下

SoundIO Lab 软件的输出输入通道选择如下图所示。输入端可以根据实际接线选 balanced 或 unbalanced。

蓝牙连接可通过蓝框的"Bluetooth"进行,也可以使用串口工具直接发送指令连接。

蓝牙连接之后,即可用 Delay Test 模块点击"Start"测试,测试数据可以通过显示模块的叠加框进行数据叠加。

| onnector                    | Test Set<br>Test Select |     |         | Delay Status | Time Signal |      |     |
|-----------------------------|-------------------------|-----|---------|--------------|-------------|------|-----|
| lueTooth                    | Delay Test              | 4   | Start   |              |             |      | 1   |
| ch1: 🗹 Enable               | Ch1                     | 0.5 | Vrms 🗸  | Ch1          |             |      | Ch2 |
| h2: 🗹 Enable                | Ch2                     | 0.5 | Vrms 🔍  |              |             | 0 ms |     |
| EQ                          | Sync Set                | 1   |         |              |             |      |     |
| Ivanced Settinos            |                         | _   | 20 H-18 | -            |             | 0 ms |     |
| Bluetooth                   | Stop:                   |     | 10k Hz  |              |             | 0 ms | 1   |
|                             | Sweep Duration          |     | 2.5 S 📮 |              |             | 0 ms | i i |
|                             | Pre Duration:           |     | 0.5 \$  |              |             | 0 ms |     |
|                             |                         |     |         |              |             | 0 ms |     |
| Configuration               |                         |     |         |              |             | 0 ms | 1   |
| alog Unbalanced             |                         |     |         |              |             | 0 ms | 1   |
| 1: 🗹 Enable<br>2: 🛃 Enable  |                         |     |         |              |             | 0 ms | 1   |
| Ivanced Settings<br>Mic Set |                         |     |         |              |             | 0 ms | 1   |
|                             |                         |     |         |              |             | 0 ms |     |

### 第6页共7页

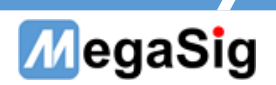

### 5.2、模拟 BNC 模式下

SoundIO Lab 软件的输出输入通道选择如下图所示。(输入可根据实际接线选 balanced)。 蓝牙连接可通过蓝框的"Bluetooth"进行,也可以使用串口工具直接发送指令连接。

| 👯 SoundIO Lab                                |                       |                          |      | - o ×       |
|----------------------------------------------|-----------------------|--------------------------|------|-------------|
| Output Configuration                         | Test Set              | Delay Status Time Signal |      | SoundIO Lab |
| Analog Unbalanced 💌                          | Delay Test V Start    | Ē.                       | E    |             |
| Output Channle Control                       | Ch1 0.5 Vrms V        | Ch1                      | Ch2  |             |
| Ch1: 🗸 Enable<br>Ch2: 🗸 Enable               | Ch2 0.5 Vrms V        |                          | 0 ms | 0 ms        |
| EQ                                           | Sync Set: 🗸           |                          | 0 ms | 0 ms        |
| Bluetooth                                    | Start: 20 Hz          |                          |      |             |
|                                              | Stop: 10k Hz          |                          | 0 ms | 0 ms        |
|                                              | Sweep Duration: 2.5 S |                          | 0 ms | 0 ms        |
|                                              |                       |                          | 0 ms | 0 ms        |
|                                              |                       |                          | 0 ms | 0 ms        |
| Input Configuration<br>Connector             | -                     |                          | 0 ms | 0 ms        |
| Analog Unbalanced 💌<br>Input Channle Control |                       |                          | 0 ms | 0 ms        |
| Ch1: V Enable<br>Ch2: V Enable               |                       |                          | 0 ms | 0 ms        |
| Advanced Settings<br>Mic Set                 |                       |                          | 0 ms | 0 ms        |
|                                              |                       |                          | 0 ms | 0 ms        |
|                                              |                       |                          | 0 ms | 0 ms        |
|                                              |                       |                          | 0 ms | 0 ms        |

使用 AP 测试: AP 软件的输出选择 unbalanced, 输入可以根据实际接线选 balanced 或 unbalanced, 调用 DUT Delay 模块进行测试即可。

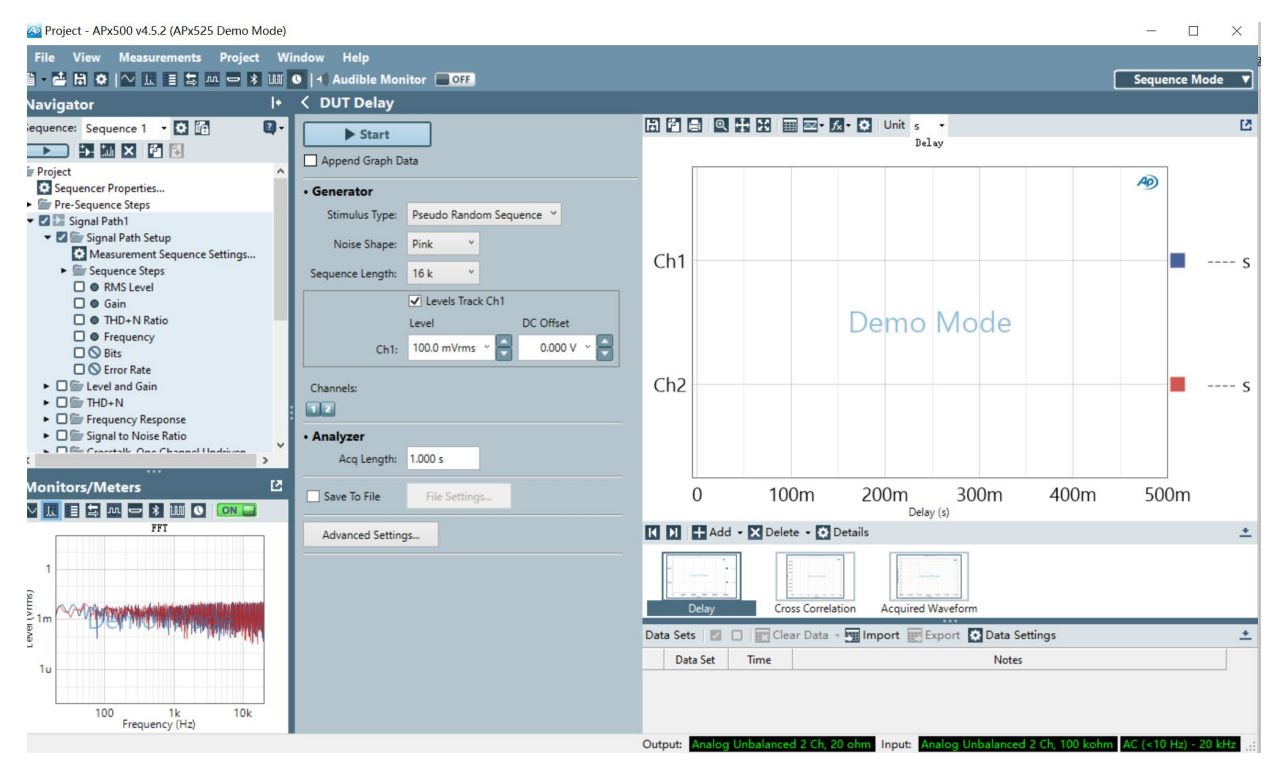

### 第7页共7页